Univerzitet u Banjaluci Elektrotehnički fakultet Katedra za opštu elektrotehniku Teorija električnih kola 2

## Vježba 2. Spektralna analiza signala

## Priprema

Date signale razviti u Furijeov red u obliku:

$$u(t) = a_0 + \sum_{n=1}^{\infty} d_n \sin(n\omega_0 t + \theta_n),$$

gdje je  $\omega_0 = 2\pi/T_0$ , a  $T_0$  je period signala. Da bi se dobio razvoj u ovom obliku moguće je signal najprije razviti u Furijeov red u sin/cos obliku:

$$u(t) = a_0 + \sum_{n=1}^{\infty} (a_n \cos n\omega_0 t + b_n \sin n\omega_0 t),$$

pa zatim koristiti jednačine za konverziju:

$$d_n = \sqrt{a_n^2 + b_n^2}$$
$$\theta_n = \operatorname{arctg} \frac{a_n}{b_n}$$

Ovaj oblik Furijeovog reda je drugačiji od onog koji je dat na predavanjima zbog lakše implementacije u Simulinku.

## Zadaci

Date signale razviti u Furijeov red i izračunati brojne vrijednosti prvih 8 harmonika svakog od ovih signala.

1.  $u(t) = \cos 2\pi f_0 t$ ,  $za f_0 = 1 \text{Hz}$ ,

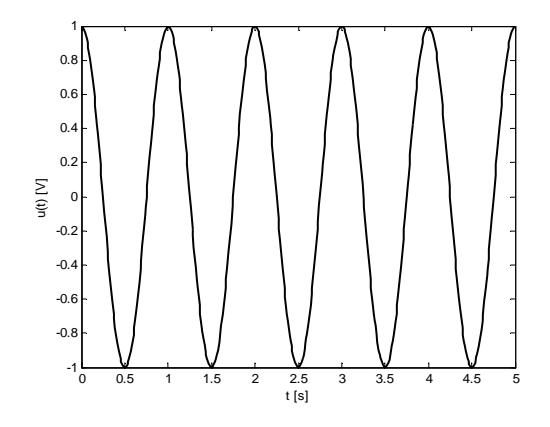

2. pravougaoni signal perioda  $T_0 = 1$ s,

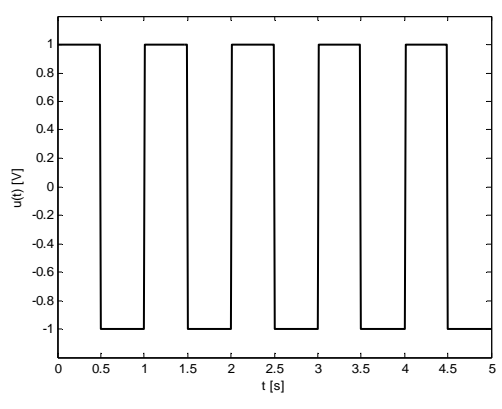

- 3. pravougaoni signal kao u prethodnoj tački pomjeren za 0,5s. 4. pravougaoni signal perioda  $T_0 = 2$ s,

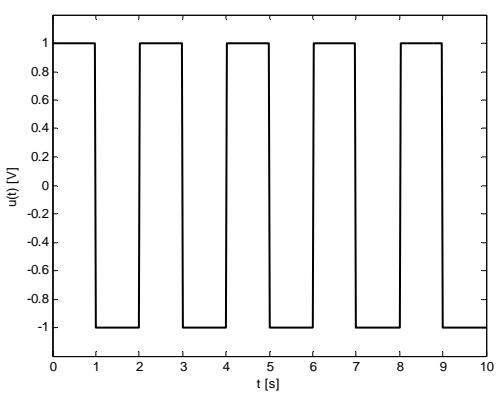

5. trougaoni signal perioda  $T_0 = 1$ s,

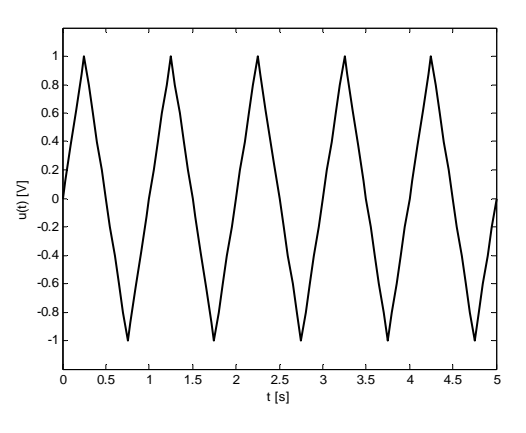

Odrediti Furijeovu transformaciju sledećih periodičnih signala:

6. Sinusni signal frekvencije 10Hz modulisan pravougaonim signalom perioda 1 sekunda sa faktorom popune 50%.

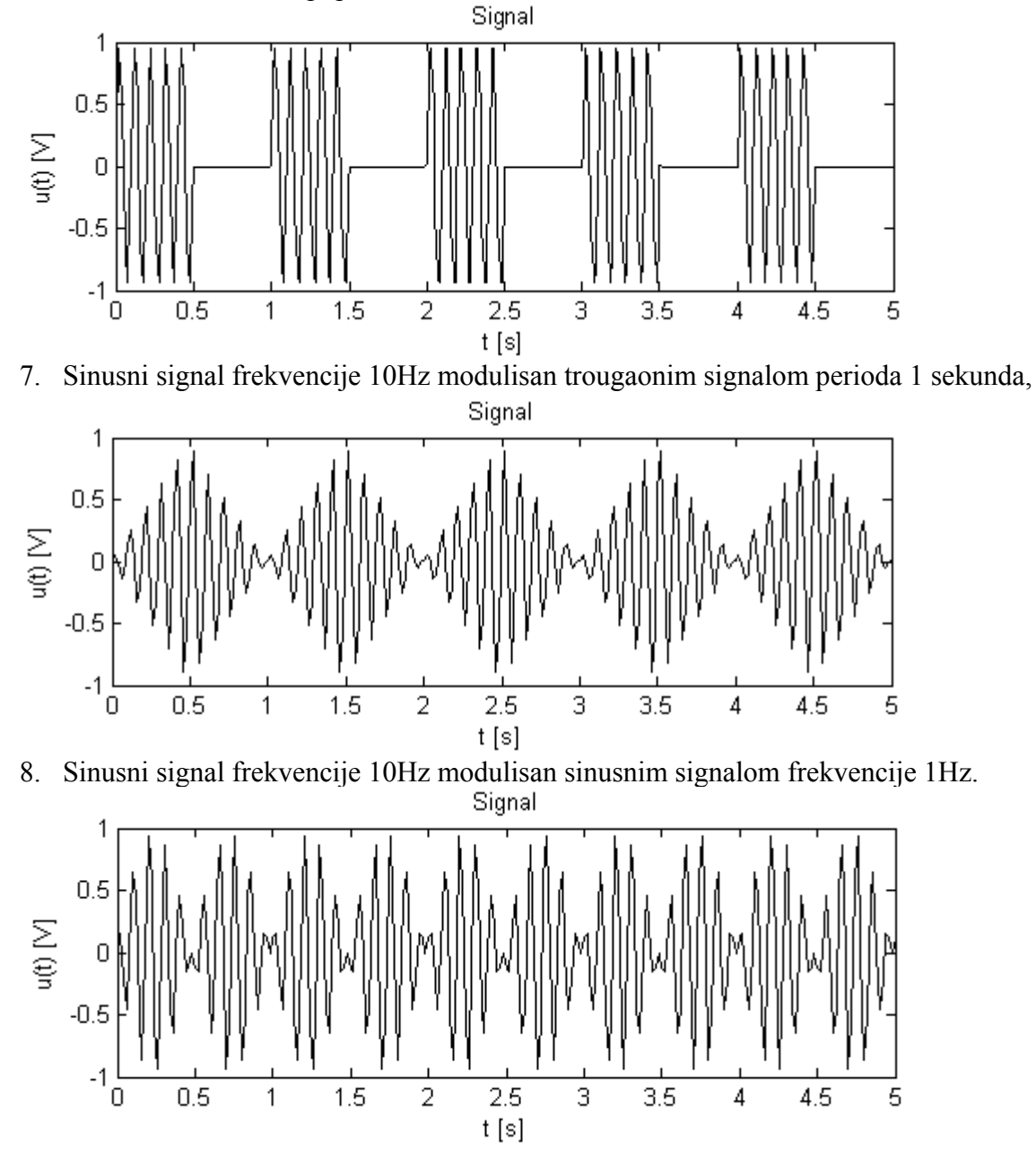

## Rad u laboratoriji

Sa web stranice predmeta preuzmite potrebne Simulink modele i funkcije za ovu vježbu (<u>lab2.zip</u>). Pokrenite MATLAB i u komandnoj liniji unesite lab2 kako biste otvorili biblioteku sa Simulink komponentama potrebnim za ovu vježbu. U biblioteci se nalaze: generator sinusnog signala, osciloskop, analizator spektra, dva predefinisana modela koji će se koristiti u ovoj vježbi, kao i link na kompletnu biblioteku Simulink blokova.

1. Da biste se upoznali sa mogućnostima spektralne analize kontinualnih signala u Simulinku kreirajte sistem prikazan na slici 1. Ovaj sistem se sastoji od generatora sinusnog signala, osciloskopa i analizatora spektra.

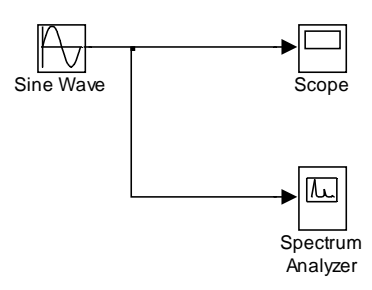

Slika 1.

- a. Otvorite prozor za novi sistem pomoću opcije **New** iz menija **File** i izaberite **Model**,
- b. Iz lab2 prozora u novi sistem prevucite blokove: **Sine Wave**, **Scope** i **Spectrum Analyzer**,
- c. Povežite blokove. Lijevim dugmetom miša kliknite na izlaz bloka Sine Wave i prevucite liniju do ulaza bloka Scope. Sada *desnim* dugmetom miša kliknite na ovu liniju i prevucite je do ulaza u blok Spectrum Analyzer. Sistem bi trebalo da izgleda kao na Slici 1.
- d. Kliknite dva puta na blok **Scope** da prikažete prozor,
- e. Podesite parametre simulacije. Iz menija **Simulation** izaberite **Configuration Parameters** i podesite **Stop time** na 50, a **Max step size** na 0.02.
- f. Dva puta kliknite na Sine Wave blok i podesite frekvenciju generatora promjenom broja u polju **Frequency**. Postavite frekvenciju na 10\*pi rad/sec.
- g. Pokrenite simulaciju. Iz menija **Simulation** izaberite **Start**. Izlaz analizatora spektra će biti prikazan u standardnom MATLAB prozoru za grafike. Ovaj grafik priložite uz izvještaj.
- Kliknite dva puta na ikonicu Sinteza u lab prozoru. Otvoriće se model prikazan na Slici 3. Pomoću ovog modela možete sintetizovati periodičan signal dodajući mu harmonike. Svakom Sine Wave bloku se može podesiti frekvencija, amplituda i faza. Početne vrijednosti parametara Sine Wave blokova odgovaraju Furijeovom polinomu:

$$u(t) = 0 + \sum_{k=1, \text{ neparno}}^{13} \frac{4}{k\pi} \sin(2\pi kt)$$

Radi se o prvih osam članova Furijeovog reda signala iz tačke 2. pripreme. Pokrenite simulaciju. Na grafiku će biti prikazani sintetizovani signal i njegov spektar. Ovaj grafik priložite uz izvještaj. Sintetizovani signal daje i **Scope1**, a **Scope2** daje simultani prikaz svih sinusoida od kojih je signal sintetizovan.

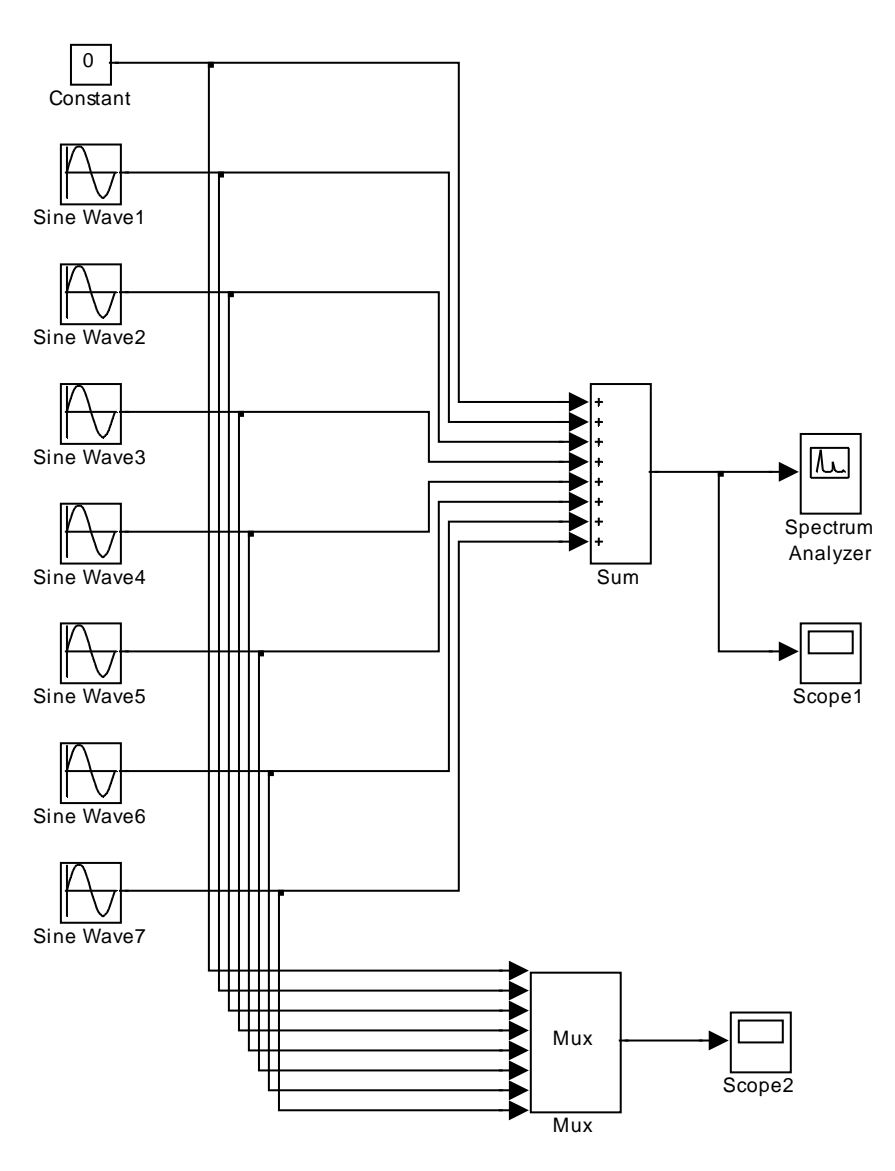

Slika 3.

- 3. Ponovite zadatak za signale 1-5. iz pripreme. Dobijene talasne oblike sintetizovanog signala i njegov spektar priložite uz izvještaj. Objasnite razlike između sintetizovanog i željenog signala.
- 4. Kliknite dva puta na ikonicu Modulacija u lab prozoru. Otvoriće se model prikazan na Slici 4. U ovom modelu sinusni signal je modulisan signalom definisanim blokom Repeating Sequence. Moguće je mijenjati oblik i parametre modulišućeg signala, kao i frekvenciju nosećeg signala.
- 5. Generišite sledeće signale podešavanjem parametara Time values i Output values bloka Repeating Sequence, te parametra Frequency bloka Sine Wave. Vektor Time values sadrži vremenske trenutke u okviru jednog perioda signala. Vrijednosti u vektoru Output values su vrijednosti signala u odgovarajućim trencuma specificiranim vektorom Time values. Signal generisan na ovaj način

nije diskretan. Kontinualan signal se dobija povezivanjem zadatih tačaka linijskim segmentima.

- Modulišući signal je pravougaoni signal perioda 1 sekunda i sa faktorom popune 50%. Frekvencija sinusnog nosioca 10 Hz. Ovo su početne vrijednosti.
- b. Modulišući signal je pravougaoni signal perioda 1 sekunda i sa faktorom popune 50%. Frekvencija sinusnog nosioca 15 Hz.
- c. Modulišući signal je pravougaoni signal perioda 2 sekunde i sa faktorom popune 25%. Frekvencija sinusnog nosioca 10 Hz.
- d. Modulišući signal je pravougaoni signal perioda 4 sekunde i sa faktorom popune 12.5%. Frekvencija sinusnog nosioca je 10 Hz.
- e. Modulišući signal je trougaoni signal perioda 1 sekunda. Frekvencija sinusnog nosioca je 10 Hz.

Dobijene talasne oblike signala i njihove spektre priložite uz izvještaj. Zašto dobijeni spektri imaju strukturu češlja i koliki je razmak između impulsa? Zašto? Kakav uticaj ima frekvencija nosioca na spektar? Šta bi se desilo sa spektrom u graničnom slučaju kada bi period modulišućeg signala težio beskonačnosti?

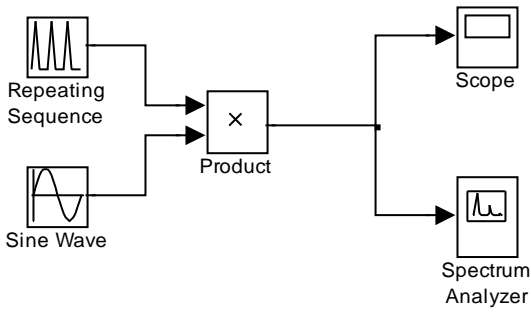

Slika 4.

- 6. Korištenjem analizatora spektra snimiti spektre sledećih signala:
  - a. Sinusni signal amplitude 1V, frekvencije 1MHz,
  - b. Pravougaoni signal amplitude 1V, frekvencije 1MHz sa faktorom popune 50%,
  - c. Trougaoni signal amplitude 1V, frekvencije 1MHz,
  - d. Noseći sinusni signal frekvencije 1MHz, modulisan sinusnim signalom frekvencije 10kHz,
  - e. Noseći sinusni signal frekvencije 1MHz, modulisan pravougaonim signalom frekvencije 10kHz,
  - f. Noseći sinusni signal frekvencije 1MHz, modulisan trougaonim signalom frekvencije 10kHz.

Dobijene spektre priložiti u izvještaj.